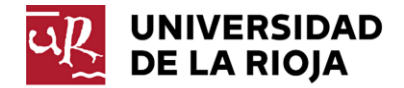

La configuración del cliente de correo para los protocolos POP e IMAP es personalizada para cada usuario. Este documento contiene las instrucciones generales para la identificación de los datos de configuración de los clientes de correo que accedan al correo electrónico con los protocolos POP e IMAP.

## Obtención de los datos de configuración

Acceda a la nueva plataforma de correo <u>http://www.unirioja.es/office365</u> e introduzca sus credenciales:

|                                                                                   | eampus de excelencia internacional                                                                                                   |                                                                            |
|-----------------------------------------------------------------------------------|----------------------------------------------------------------------------------------------------|----------------------------------------------------------------------------|
| Inicio (                                                                          | le sesión (Off                                                                                                    | fice365)                                                                   |
| Nueva platafor                                                                    | ma de correo electrónico o<br>de la Rioja.                                                                                           | de la Universidad                                                          |
| Este servicio su<br>que                                                           | stituye al antiguo WebMail<br>han sido migrados a Office                                                                             | para los usuarios<br>e 365.                                                |
| Este servicio su<br>que<br>Escriba nombre                                         | stituye al antiguo WebMail<br>han sido migrados a Offico<br>de usuario y la contraseña (C                                            | l <b>para los usuarios</b><br>e <b>365.</b><br>CUASI).                     |
| Este servicio su<br>que<br>Escriba nombre<br>Nombre de<br>usuario:                | stituye al antiguo WebMaii<br>han sido migrados a Offico<br>de usuario y la contraseña (d<br>suario@unirioja.es                      | l para los usuarios<br>a 365.<br>CUASI).<br>lo:<br>reDeUsuario@unirioja.es |
| Este servicio su<br>que<br>Escriba nombre<br>Nombre de<br>usuario:<br>Contraseña: | stituye al antiguo WebMail<br>han sido migrados a Offico<br>de usuario y la contraseña (d<br>suario@unirioja.es<br>etermono<br>nombr | l para los usuarios<br>a 365.<br>CUASI).<br>Io:<br>reDeUsuario@unirioja.es |

Le aparecerá la plataforma del OWA correspondiente al entorno de Office365.

Seleccione "Outlook" en el menú.

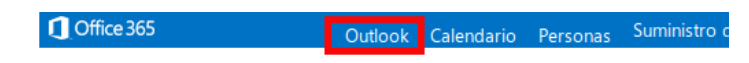

Después seleccione el icono de configuración "Opciones" del menú desplegable.

| ve S   | itios |   |        | NOMBRE                                               | A                                                                                                    | PELLID          | ø    |
|--------|-------|---|--------|------------------------------------------------------|----------------------------------------------------------------------------------------------------|-----------------|------|
| RESPOI | NDER  | * | RESPON | Actualizar<br>Establecer<br>Configurad<br>Administra | Actualizar<br>Establecer respuestas automáticas<br>Configuración de pantalla<br>Administrar aplicaciones |                 | icas |
|        |       |   |        | Cambiar te                                           | ma                                                                                                    | _               |      |
|        |       |   |        | Opciones                                             |                                                                                                    |                 |      |
|        |       |   |        | Configura                                            | iór                                                                                                    | n de Office 365 |      |

Aparecerá la nueva pantalla, con las opciones de su cuenta de correo. Seleccione la opción "Configuración para acceso POP, IMAP y SMTP..."

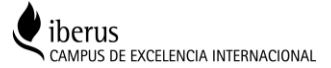

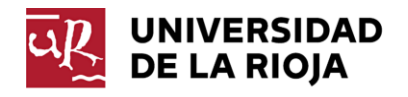

€

| opciones                        | mi cuenta cuentas conectadas                                     |
|---------------------------------|------------------------------------------------------------------|
| cuenta                          | Eata                                                             |
| organizar correo<br>electrónico |                                                                  |
| grupos                          |                                                                  |
| buzones del sitio               |                                                                  |
| configuración                   |                                                                  |
| teléfono                        | General<br>NOMBRE APELLIDOS<br>Nombre para mostrar:              |
| bloquear o permitir             | ID de usuario: CUASI @unirioja.es                                |
| aplicaciones                    |                                                                  |
|                                 | Uso del buzón                                                    |
|                                 | <b>1.78 GB usado.</b> Al alcanzar 50 GB no podrás enviar correo. |
|                                 | Números de contacto                                              |
|                                 | Teléfono del trabajo:                                            |
|                                 | Teléfono móvil:                                                  |
|                                 | Configuración para el acceso POP o IMAP                          |
|                                 | Editar información                                               |
|                                 |                                                                  |

A continuación le aparecerá una nueva pantalla con su configuración personalizada para los protocolos POP, IMAP y SMTP, conforme se muestra en la siguiente página.

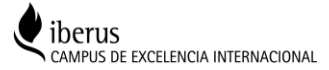

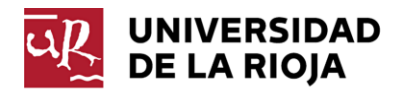

| Preste atención a los campos ya que son personalizados | y no tiene por qué coincidir con |
|--------------------------------------------------------|----------------------------------|
| "Outlook.office365.com"                                |                                  |

| NOMBRE APELLIDOS                                                           | Ayuda            |
|----------------------------------------------------------------------------|------------------|
| Use la información en esta página si desea usar POP o IMAP para la conexió | ón con su buzón. |
| Configuración POP                                                          |                  |
| Nombre de servidor: outlook.office365.com<br>Puerto: 995                   |                  |
| Método de cifrado: SSL                                                     |                  |
| Configuración IMAP                                                         |                  |
| Nombre de servidor: outlook.office365.com                                  |                  |
| Puerto: 993                                                                |                  |
| Método de cifrado: SSL                                                     |                  |
| Configuración SMTP                                                         |                  |
| Nombre de servidor: smtp.office365.com                                     |                  |
| Puerto: 587                                                                |                  |
| Método de cifrado: TLS                                                     |                  |
|                                                                            |                  |
|                                                                            | cerrar           |

Una vez localizados los servidores SMTP, POP e IMAP puede utilizarlos para configurar su cliente de correo.